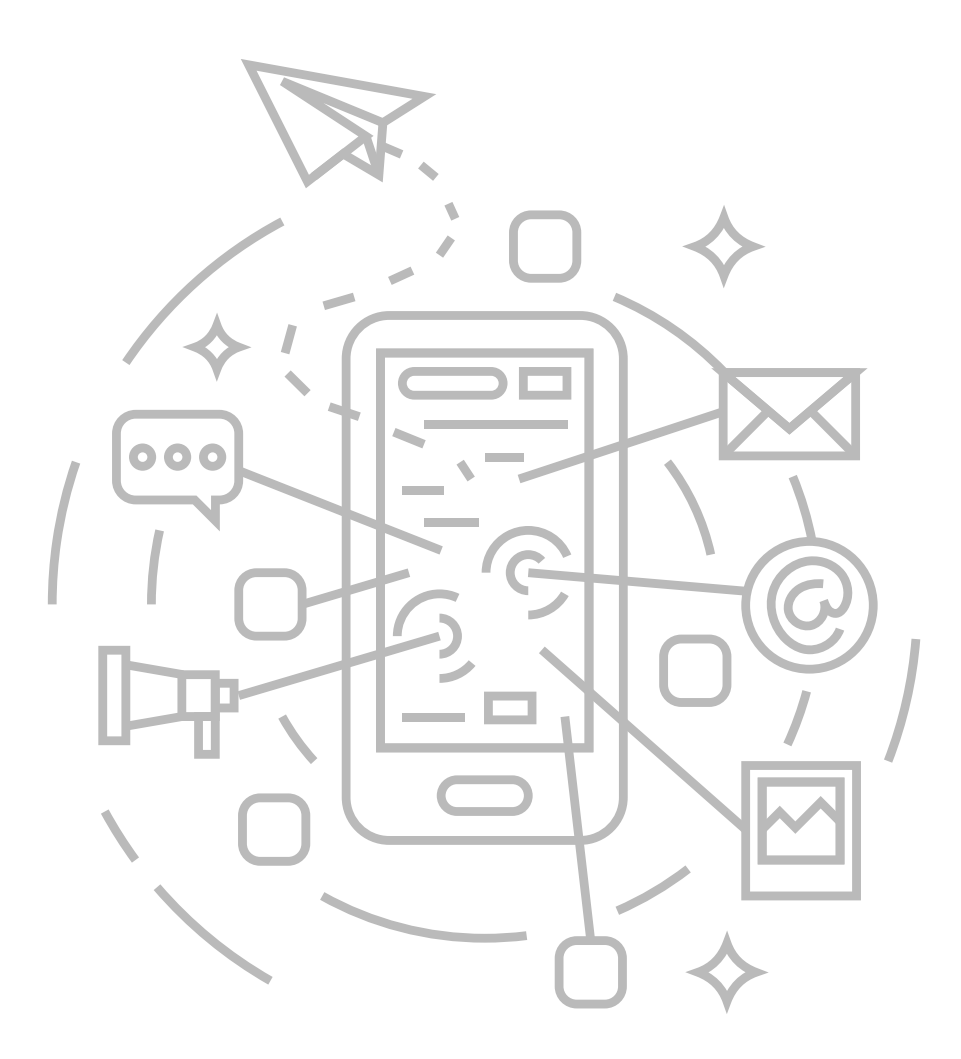

インターネット接続マニュアル mac OS 10.15

有線・無線接続対応

有線接続は基本的に配線すればそのままご利用いただけますが、接続設定を変更されていた場合/以前ご利用のプロバイダ設定が残っている場合など稀につながらない場合があります。その場合は、2ページ目の設定をご確認ください。

目 次

- 【有線接続】LANケーブル接続
- 【無線接続】Wi-Fi接続

2 3

# mac OS 10.15 (Catalina)

【有線接続】LANケーブルを使ってインターネット接続をする場合

#### 01.

画面左上のアップルメニューから「システム環境設定」を 選択します。

| <b>É</b> Finder       | ファイル | 編集 | 表示 |
|-----------------------|------|----|----|
| このMacにつ               | ついて  |    |    |
| システム環境                | 設定   |    |    |
| App Store             | •    |    |    |
| Finderを強制             | 制終了  | て企 | #V |
| スリープ<br>再起動<br>シュテム約7 | ,    |    |    |

## 02.

[システム環境設定] で 🌚 ネットワークのアイコンを クリックします。

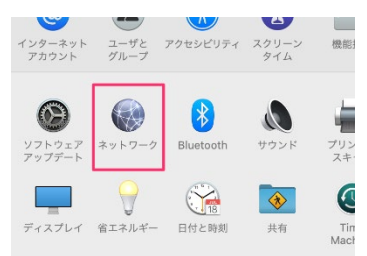

## 03.

[ネットワーク] で [Ethenet] をクリックし [IPv4の設定] の設定が [DHCPサーバーを使用] に なっているかご確認ください。

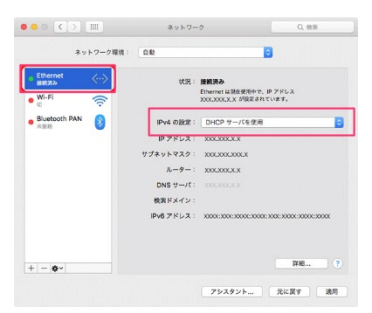

# mac OS 10.15 (Catalina)

【無線接続】 Wi-Fiを使ってインターネット接続をする場合

#### 01.

画面左上のアップルメニューから「システム環境設定」を 選択します。

| 🗯 Finder              | ファイル | 編集 | 表示 |
|-----------------------|------|----|----|
| このMacにつ               | ついて  |    |    |
| システム環境                | 設定   |    |    |
| App Store             | •    |    | _  |
| Finderを強制             | 制終了  | て企 | #V |
| スリープ<br>再起動<br>システム終了 |      |    |    |

### 02.

[システム環境設定] で 🌚 ネットワークのアイコンを クリックします。

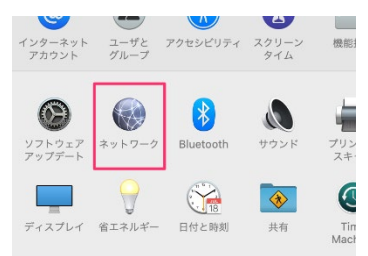

## 03.

[ネットワーク] で [Wi-Fi] をクリックします。

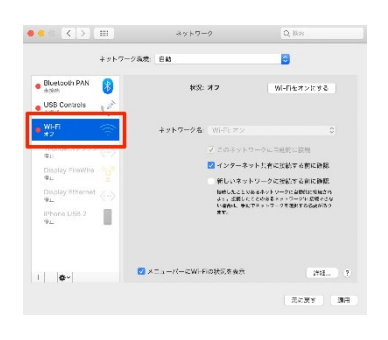

## 04.

右側の [状況] にて、オフになっており [Wi-Fiをオンにする] ボタンになっていればクリックで オンにしてください。

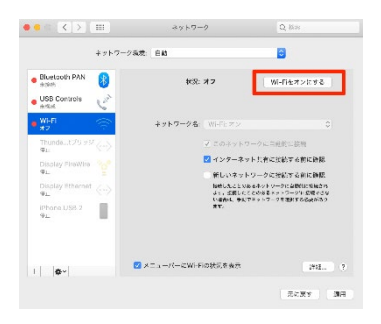

#### 05.

続いて [ネットワーク名:]をクリックで開き、 一覧の中にお客様用のWi-FiのID名がございましたら クリックしてください。(IDは配布資料を御覧ください)

|                                           | +21-0 | 582 FB             |               |
|-------------------------------------------|-------|--------------------|---------------|
| Electoriti PAN                            | 0     | 28: 47             | 9-0122238     |
| USB Ocreals                               | 8     |                    |               |
|                                           | -     | 3057 58 MERCE      |               |
| Transault and                             |       | 210321             | 7 (1891) (MC  |
| Charley Proverio                          |       | 2 *2+5−3+5 +1      | térnére érén  |
|                                           |       | Wells and a state  | PERMIT CHEMIS |
| Elsslay Ellerrer<br>Iffe                  |       |                    |               |
| Ostav Enerice<br>#a<br>Phrae USB 2<br>Sib |       | -482, 48.00<br>21, | oo samalanka  |

#### 06.

パスワード入力画面が表示されます。配布資料にございます Wi-Fi用のパスワードを入力し、[接続] ボタンをクリックし てください。

| • | 連絡先にあなた:<br>iPhone、iPad、<br>MacはこのWi-l | が登録されて<br>またはMa<br>Fiネットワー | ていて、このネットワー<br>cとこのMacを近づける<br>- クにアクセスできるよ | クに接続している<br>ことでも、この<br>うになります。 |
|---|----------------------------------------|----------------------------|---------------------------------------------|--------------------------------|
|   | パスワード:                                 |                            |                                             |                                |
|   |                                        | パスワー                       | - ドを表示                                      |                                |
|   | 6                                      | 2 このネ                      | ットワークを記憶                                    |                                |
|   |                                        |                            |                                             |                                |
|   |                                        |                            |                                             |                                |

# 07.

メニューバーに < マークを表示したい場合は、 [ネットワーク] にて [メニューバーにWi-Fiの状況を表示]に チェックをいれてください。

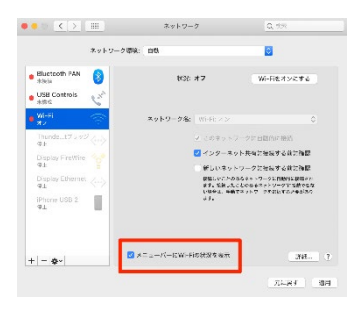

## 08.

ブラウザを起動し、ホームページが表示されるか ご確認ください。表示されましたら設定は完了です。